//hyu.wiki/%ED%95%9C%EC%96%91%EC%9C%84%ED%82%A4/%EC%9E%91%EC%84%B1%EC% 9E%90%EB%93%B1%EB%A1%9D

## 한양위키/작성자등록

한양위키 관리자의 처리에 따라 대상자는 다음과 같이 등록하고 참여할 수 있습니다.

## 아이디 생성

- 1. 포털 아이디 및 한양계정(@hanyang.ac.kr) 메일 주소로 관리자가 등록
- 2. 해당 메일로 가입 안내 내용 발송 됨
- 3. 메일 내용에는 확정된 아이디와 임시 비밀번호가 안내 됨
- 4. 당사자는 한양위키 홈 > 특수 문서 목록(좌측 메뉴) > 로그인 메뉴를 통해 접속
- 5. 임시 비밀번호를 가지고 로그인 시도
- 6. 새로운 확정 비밀번호 입력 진행
- 7. 로그인 성공

## 글쓰기 권한

만약 로그인 이후 글쓰기(편집 권한)가 안될 때는 다음과 같이 조치를 시도해보세요

- 1. 로그인 상태에서
- 2. 우측 상단 '환경 설정' 메뉴 클릭하여 이동
- 3. 하단 '이메일 인증' 진행
- 4. 개인 메일함에서 인증 메일 확인하고 인증 링크 클릭하여 완료
  - 인증 메일에는 '취소 링크'도 같이 보내지니 클릭 시 주의
- 5. 인증 완료 후 글쓰기 가능 여부 점검 (편집 탭 활성화)
- 6. 불가할 경우 관리자에게 메일로 문의 hywiki@hanyang.ac.kr